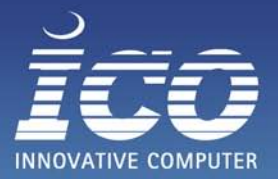

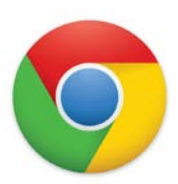

Sie benötigen Hilfe von unserem Supportteam per Fernwartung und setzen den Google Chrome als Webbrowser ein?

## Hier finden Sie eine kurze Anleitung, wie Sie eine Fernwartung starten können:

- 1. Zunächst sollten Sie mit einem unserer Servicemitarbeiter unter der Telefonnummer 06432/9139-350 Kontakt aufnehmen. Diesem können Sie das Problem erläutern. Fahren Sie mit den anderen Punkten fort, falls er Sie bittet eine Fernwartung zu starten.
- 2. Besuchen Sie die Internetseite <u>www.ico-hilft.de</u>.
- 3. Klicken Sie auf die Schaltfläche <Fernwartung starten>

## Fernwartung starten

Die ICO-Support-Datei wird auf Ihren Rechner heruntergeladen.

Am unteren Bildschirmrand öffnet sich eine Leiste mit dem Download.
Klicken Sie auf den Eintrag mit dem Namen <ico-support-idcpvef9ak.exe>

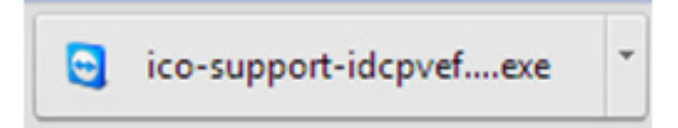

 Es öffnet sich das Fenster mit der Sicherheitswartung "Möchten Sie diese Datei ausführen?". Bestätigen Sie die Abfrage über den Button <Ausführen>.

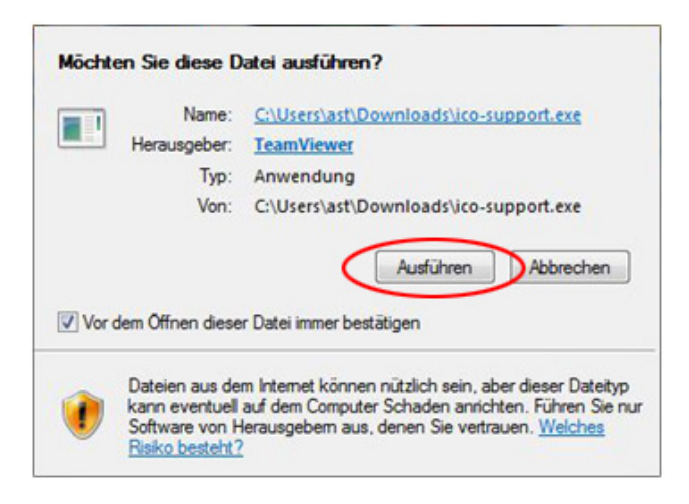

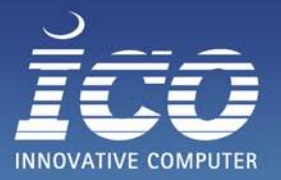

 Nachdem Sie <Ausführen> bestätigt haben, öffnet sich das Fenster "ICO Fernwartung". Geben Sie hier Ihren Namen und eine kurze Problembeschreibung an.

| ICO Fernwartung                                                                                                    |                                                             |
|----------------------------------------------------------------------------------------------------|-------------------------------------------------------------|
| Fern                                                                                                    | wartung                                                     |
| Fernsteuerung zulass                                                                                                   | en 🌣                                                        |
| Unser Support-Team erreich<br>Telefonnummer 06432 9139.<br>Bitte teilen Sie uns die folg<br>mit Ihrem Computer zu verb | ien Sie unter der<br>350.<br>ende ID mit, um sich<br>inden. |
| s02-137-252                                                                                                    | 1                                                           |
| Ihr Name                                                                                                    |                                                             |
| Name                                                                                                    |                                                             |
| Beschreibung                                                                                                    |                                                             |
| Mein Outlook kann keine E-M<br>oder senden                                                                             | ails mehr empfangen                                         |
| Bereit zum Verbinden (sic                                                                                              | here Verbindung)                                            |
|                                                                                                    | Abbrachan                                                   |

- 7. Der Servicemitarbeiter bekommt nun Ihren Computer in einer Liste angezeigt und kann eine Verbindung mit dem Rechner aufbauen.
- Sobald der Servicemitarbeiter versucht sich auf Ihren Computer zu verbinden, öffnet sich noch die Sicherheitsabfrage "Fernsteuerung (Bestätigung anfordern)".
  Klicken Sie nun auf die Schaltfläche <Zulassen>.

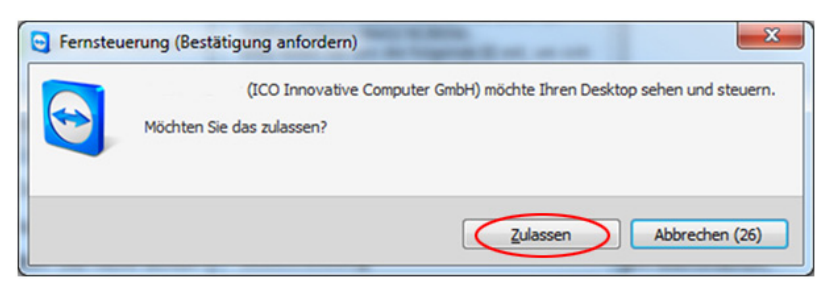

Sobald eine Verbindung zu Ihrem Rechner hergestellt wurde, beginnt unser Servicemitarbeiter mit der Lösung Ihres Problems.

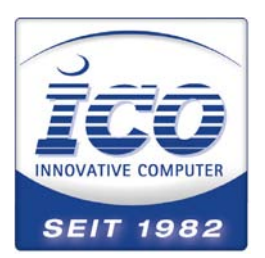

## Kontakt

Sie haben Fragen zu unserer Anleitung? Unser Serviceteam steht Ihnen jederzeit gerne zur Verfügung! Telefon: 06432 9130 350 Internet: www.ico.de/service